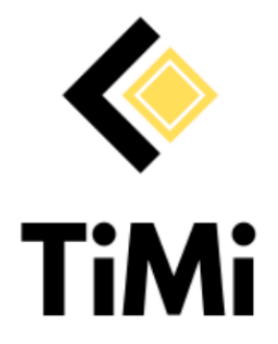

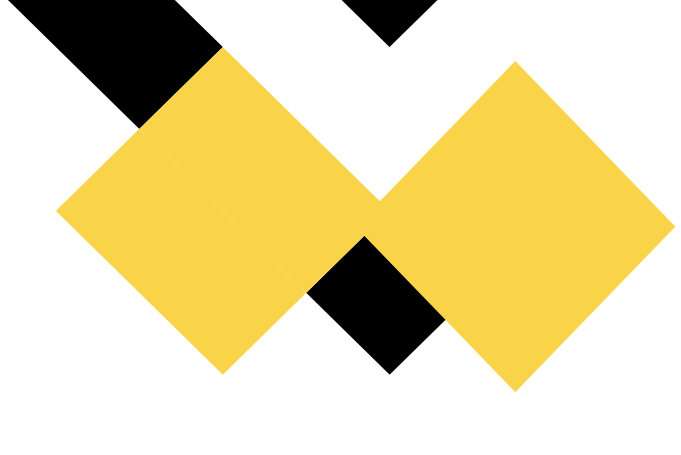

## Conoce paso a paso cómo tramitar la Autorización para Conductores ERT

• Documentos necesarios:

## Trámite 1: Autorización de Franquicia "CERT | Conductor de Empresa de Red de Transporte"

- Certificación de franquicias previamente autorizadas por CSP/NTSP: Deberás imprimirlo, llenarlo y escanearlo para poder subirlo como parte de los documentos solicitados.
- Copia de licencia de conducir (a color).
- Certificado negativo de Antecedentes Penales Policía de Puerto Rico: Expedido por el Departamento de la Policía de Puerto Rico. Debe tener menos de 30 días de expedición. También, puede obtenerlo accediendo al portal <u>https://servicios.pr.gov/cap</u>.
- Informe de tu historial como conductor DTOP. Debe tener menos de 30 días de expedición.
- Certificación negativa del Registro de Persona Convictas por Delitos Sexuales y Abuso Contra Menores de Puerto Rico: Expedido por el Departamento de la Policía de Puerto Rico. Este documento es mejor conocido como el documento de la "Ley 300". Es expedido por el Departamento de la Policía de Puerto Rico y sujeto a las instrucciones del cuartel de Policía de cada región.
- Al solicitar este documento, recibirás una boleta de radicación que puedes utilizar para continuar el trámite de Autorización de Franquicia. Con esta boleta recibirás una Autorización de Franquicia provisional. Tendrás un período de 3 meses para cargar la certificación del documento de la "Ley 300" final y obtener la Autorización oficial.
- Si no cargas la certificación oficial en este período el proceso de trámite será cancelado y deberás volver a pagar la tarifa de trámite.
- La certificación final del documento de la "Ley 300" la podrás recibir por correo postal o deberás recogerla personalmente dependiendo del cuartel policial de tu región.

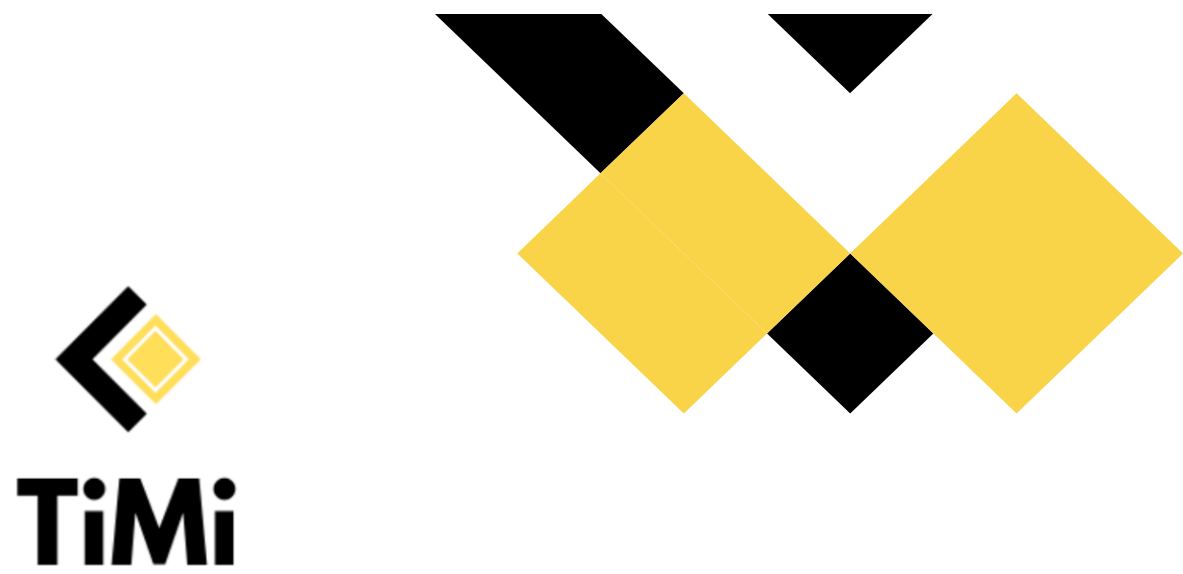

 Importante: en caso cuentes con un documento que tenga fecha de expedición superior a 30 días, es importante firmar la declaración jurada que se encuentra en (www.renovacionesonline.com) y cargar los dos documentos al portal para que el certificado tenga validez.

## PASO A PASO:

- 1.Ingresa a www.renovacionesonline.com.
- 2. Marca la opción "Registro de Persona" y crea tu cuenta. Información solicitada:

Nombre, apellidos, correo electrónico y contraseña. Debes seleccionar la opción Administra Vehículos.

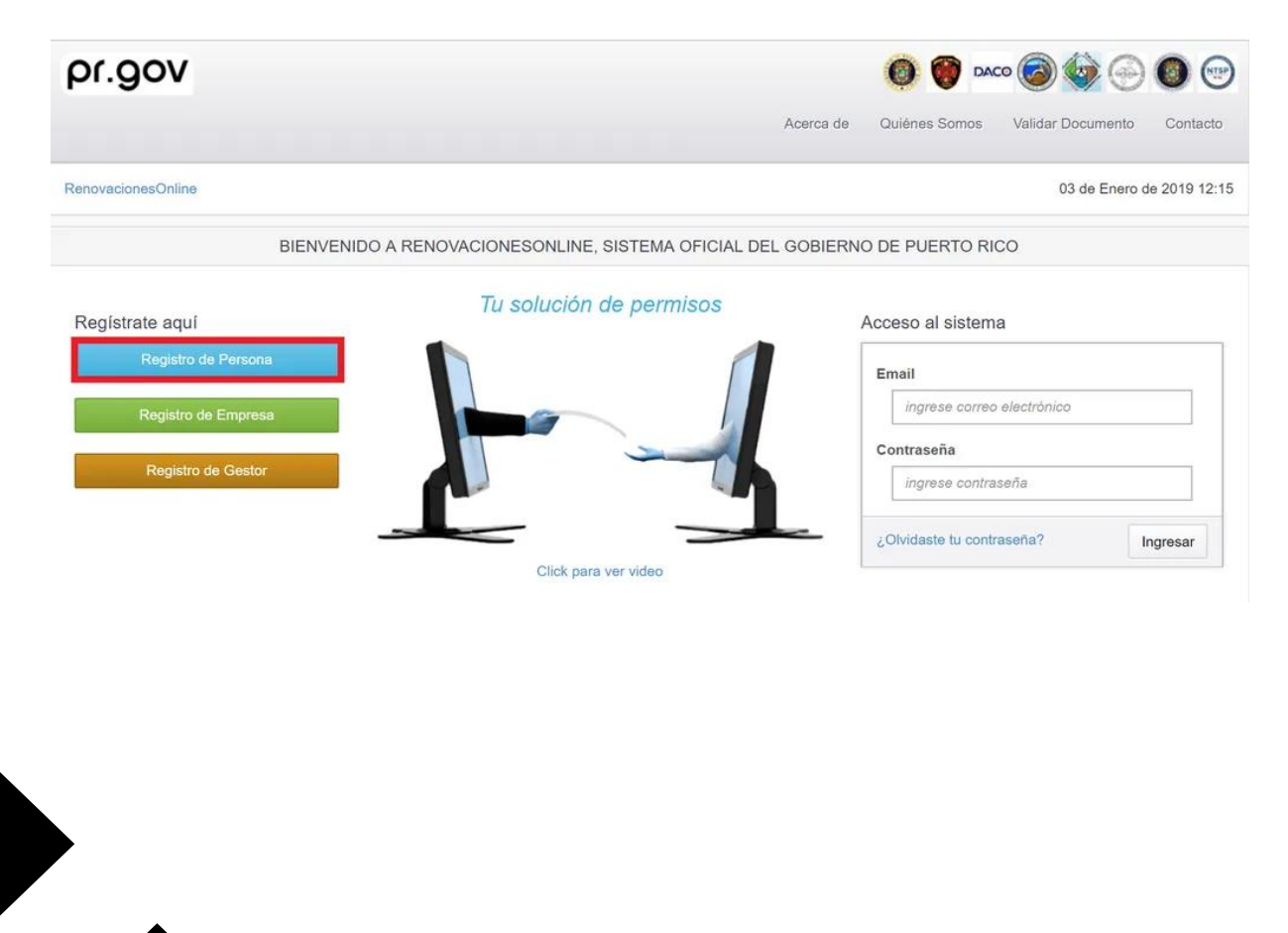

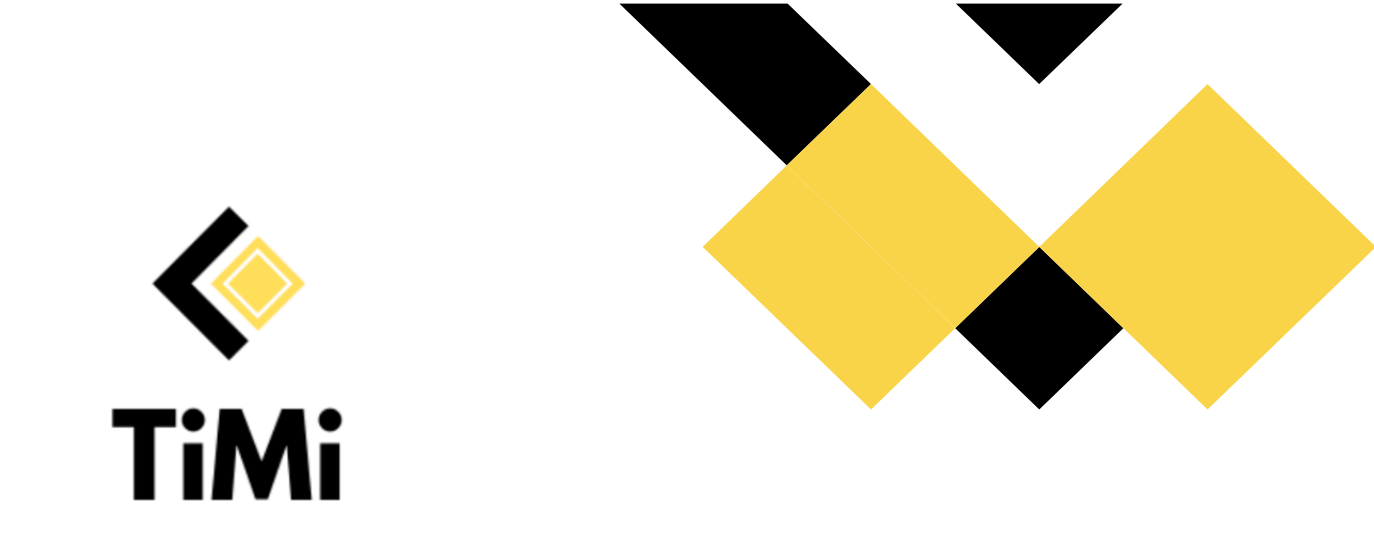

3. Una vez creada la cuenta, el sistema te redirigirá a la página principal donde debes ingresar tu correo electrónico y contraseña recién creados.

| BIENVENIDO          | D A RENOVACIONESONLINE, SISTEMA OFICIAL DEL GOB | IERNO DE PUERTO RICO               |
|---------------------|-------------------------------------------------|------------------------------------|
| Registrate aquí     | Tu solución de permisos                         | Acceso al sistema                  |
| Registro de Persona |                                                 | Email                              |
| Registro de Empresa |                                                 | Ingrese correo electrónico         |
| Registro de Gestor  |                                                 | Contraseña                         |
|                     |                                                 | Ingrese contraseña                 |
|                     |                                                 | ¿Olvidaste tu contraseña? Ingresar |
|                     | Click para ver video                            |                                    |

4. Ir a "Buscar Servicios" y selecciona en el panel izquierdo el departamento de Negociado de Transporte y otros Servicios Públicos (NTSP) y en la barra de búsqueda colocar la palabra "TiMi". En la barra de abajo te aparecerán dos opciones: – Autorización de Franquicia de Conductor de Empresa de Red de Transporte (CERT) (Ej. TiMi) Autorización de Vehículo de Conductor de Empresa de Red de Transporte (CERT) (Ej. TiMi)

| Para operar como Conductor de Emp<br>Procar                                                                                 | resa de Red de Transporte (Conductor ERT),                                               | por Ejemplo: Ub                    | er, Jaime te lleva, Pinkcar &   |
|----------------------------------------------------------------------------------------------------|------------------------------------------------------------------------------------------|------------------------------------|---------------------------------|
| Siga estos Pasos:                                                                                                    |                                                                                          |                                    |                                 |
| <ol> <li>Comprar Autorización de France</li> <li>Comprar Autorización de Vehíc<br/>certificado para el vehículo.</li> </ol> | uicia de "CERT   Conductor de Empresa de R<br>ulo de "CERT   Conductor de Empresa de Rec | ted de Transpor<br>d de Transporte | te".<br>" para poder obtener el |
| Documento que se emite: Certificado                                                                                         | de Autorización de Franquicia de Vehiculo                                                | os                                 |                                 |
|                                                                                                    |                                                                                          |                                    |                                 |
| Precio: A determinar                                                                                                    |                                                                                          | 6                                  |                                 |

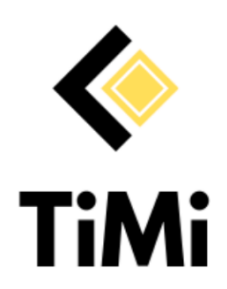

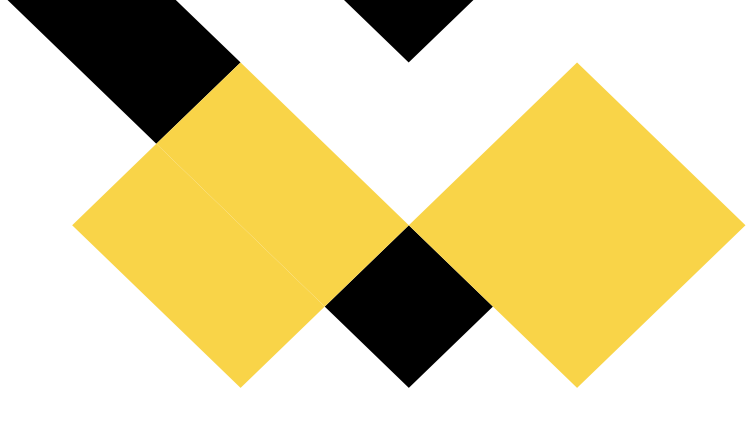

5. Escoge el servicio llamado Autorización de Franquicia "CERT | Conductor de Empresa de Red de Transporte" y presione el botón Agregar al carro.

6. Sube todos los documentos requeridos para la Autorización de Franquicia "CERT | Conductor de Empresa de Red de Transporte". Puedes tomar una foto o seleccionar tu documento utilizando el botón gris y el botón verde para cargarlo al portal.

| Documento                                                                                                    | Obligatorio |                                               |
|----------------------------------------------------------------------------------------------------|-------------|-----------------------------------------------|
| Certificación de franquicias previamente autorizadas por CSP/NTSP.<br>Descagar Documento de Ejempio                                                       | Si          | Choose file No file chosen<br>Subir Documento |
| Copia de Licencia de Conducir (a color).                                                                                                    | SI          | Choose file No file chosen                    |
| Certificado negativo de Antecedentes Penales - Policía de Puerto Rico.                                                                                    | Si          | Choose file No file chosen<br>Subir Documento |
| Informe de su historial como conductor - DTOP.                                                                                                    | Si          | Choose file No file chosen<br>Subir Documento |
| Certificación negativa del Registro de Personas Convictas por Delitos Sexuales y Abuso Contra<br>Menores de Puerto Rico.<br>Descagar Documento de Ejemplo | Si          | Choose file No file chosen<br>Subir Documento |

7. Completa el pago. *Costo de \$22 (\$10 por la* Autorización de Franquicia CERT y una cuota de *\$12 por concepto de procesamiento del portal).* Puedes pagar por medio de tarjeta débito o crédito de Visa o MasterCard, o cheque electrónico. Una vez completado el pago debes recibir un correo de confirmación.

En la sección de "Mis Órdenes" saldrá el estado del Servicio como "Pagada"

Una vez tus documentos sean revisados y aprobados, recibirás un correo electrónico indicando que ya tu documento está listo (los períodos de tiempo de entrega de los certificados varían, te recomendamos esperar un tiempo promedio de dos semanas).

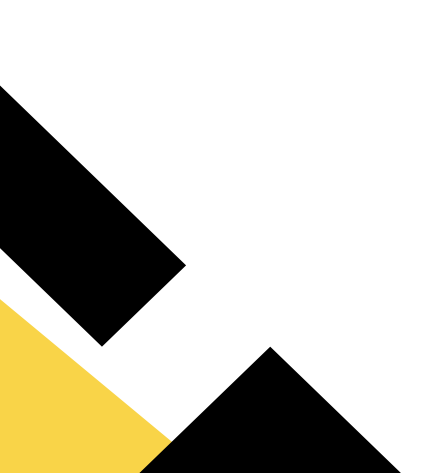

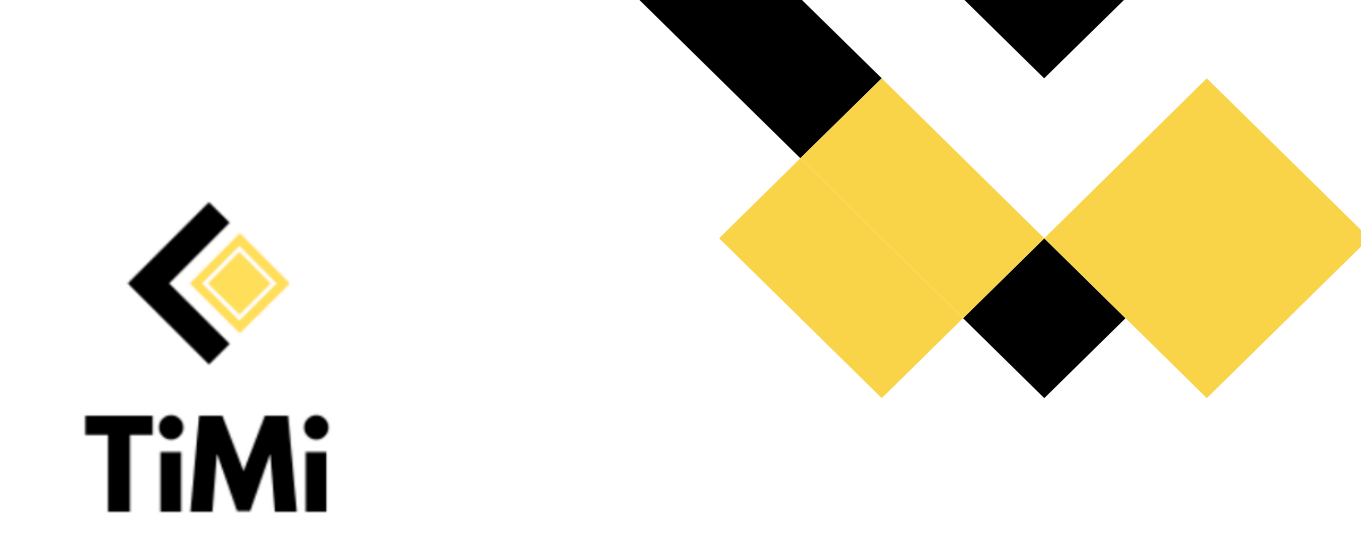

8. Ve a la sección de "Mis documentos" e imprime el certificado como PDF y guárdalo.

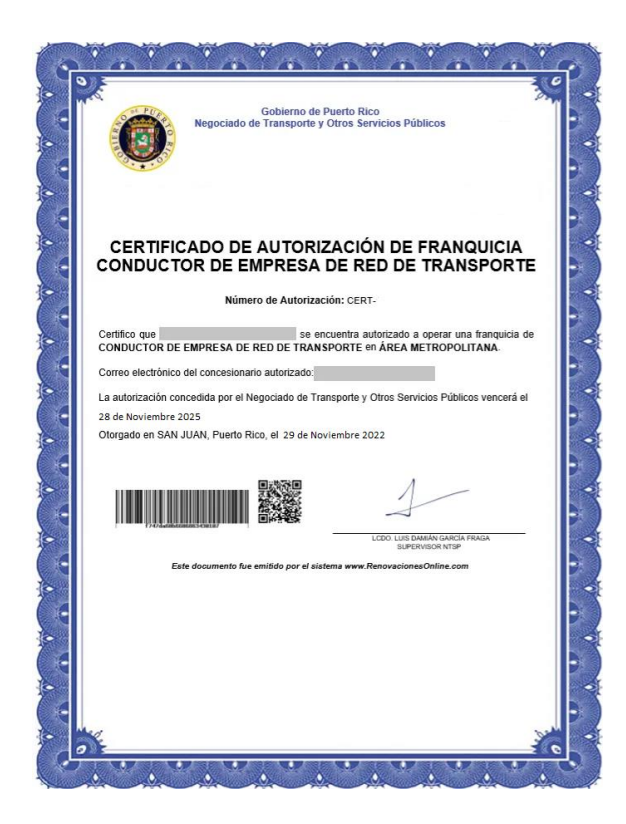

9. Sube el certificado de la franquicia en formato PDF o captura de pantalla a tu cuenta de la App de TiMi dentro de la sección de documentos.

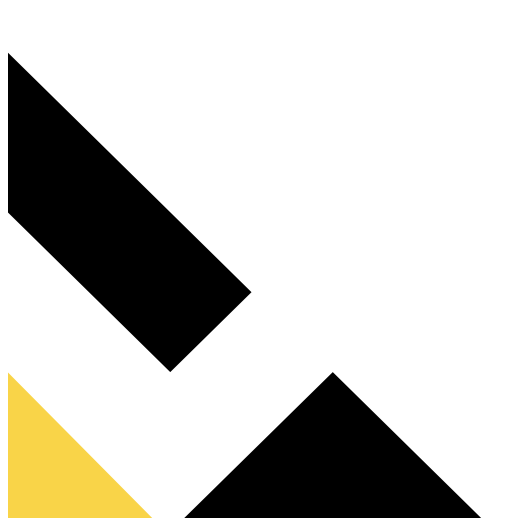

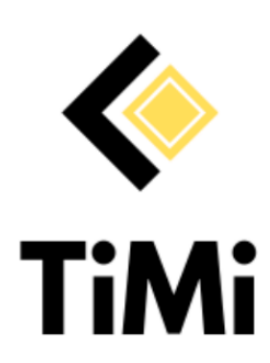

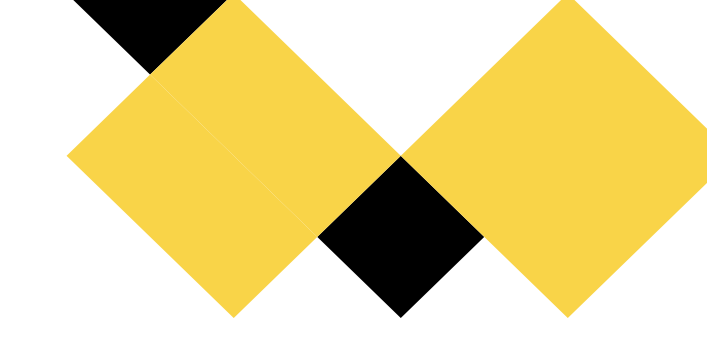

#### Trámite 2: Autorización de Vehículo de "CERT | Conductor de Empresa de Red de Transporte"

- Permiso (Licencia) de vehículo de Motor o VIN, Marca y Modelo del vehículo incluyendo su fecha de expedición y expiración – DTOP.
- Póliza de vehículo que incluya los siguientes datos: Compañía Aseguradora, Nombre del Asegurado, Dirección del Asegurado, Número de Póliza, Número de Certificado, Fecha Certificado, Fecha Inicio Póliza, Fecha Término Póliza.
- Fotografías a color del vehículo (De frente, del lado izquierdo, del lado derecho, de la parte posterior, del interior)
- Fotografía de la placa (tablilla) de identificación del fabricante (generalmente se encuentra en el vidrio delantero he incluye número de VIN y Barcode).
- Certificación de Póliza de Seguro (Opcional)
- Sí no eres dueño del auto, debes cargar la autorización del dueño además de la licencia del vehículo, ten en cuenta que hay 3 tipos de autorización:
  - 1. Como persona natural (por ejemplo, cuando usarás el vehículo de un amigo o familiar).
  - 2. Vehículo en proceso de compra (en este caso, debes incluir el contrato de compraventa y la licencia provisional en el archivo a subir).
  - 3. Leasing (en este caso, debes incluir también el contrato).

### PASO A PASO:

1. Regresa al menú principal y marca la opción "Mis Vehículos".

| # Dashboard      | 7 Trámite Acelera | Q Busc       | ar Servicios | Mis Vehículos  | Mis Solicitudes | I≣ Mis Ordenes | IIII Mis Facturas   | & MI Gest |
|------------------|-------------------|--------------|--------------|----------------|-----------------|----------------|---------------------|-----------|
| Mis Document     | os 《 Duplicad     | Documentos   | 🗂 Visitas    | Agenda Visitas | C Recordatorios | Querellas      | 💾 Visitas Querellas |           |
| m Agenda Visitas | s Querellas       | lis Mensajes | Manual       |                |                 |                |                     |           |

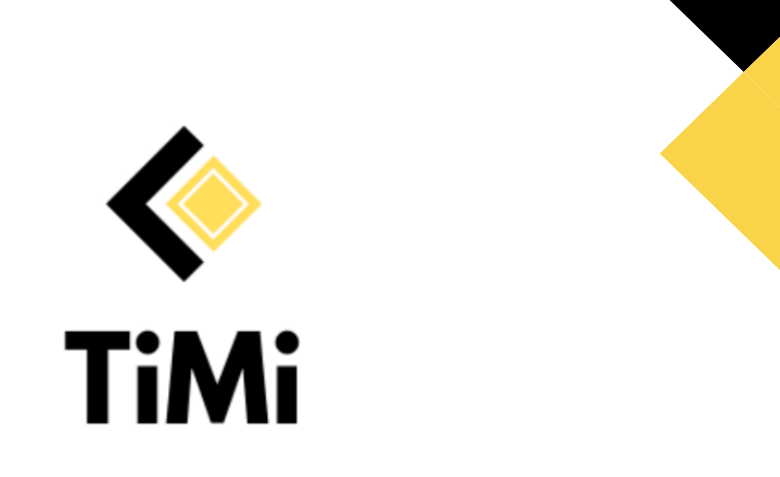

2. Agrega tu vehículo completando la información solicitada como VIN, marca, modelo, año. Y tablilla del vehículo. También debe colocar el Tipo de Franquicia (en este caso debe ser Conductor de Empresa de Red de Transporte) y fecha tanto de expedición como de expiración de la licencia del vehículo.

| Tipo de Vehículo |        | Sub-Tipo de Vehículo |          | VIN                |   |
|------------------|--------|----------------------|----------|--------------------|---|
| Marca            | Modelo | Año                  | Estado • | Tipo de Franquicia | • |
|                  |        | Buscar Exportar •    |          |                    |   |

3. Después de hacer clic en "Agregar Vehículo" es probable que te salga la opción de buscar tu vehículo por número de VIN.

| Buscar Vehiculo por VIN |             |
|-------------------------|-------------|
| VIN                     |             |
|                         | Buscar Volv |

4.Al darle clic a "Buscar" saldrá un formulario con información de tu vehículo y campos adicionales que deberás completar (por ejemplo, la información relacionada a tu póliza de auto).

| Compañia Aseguradora   | Seleccione una compañía                                                                                          |  |
|------------------------|----------------------------------------------------------------------------------------------------|--|
|                        | Seleccione una compañía                                                                                          |  |
| Nombre de Asegurado    | Point Guard Insurance Company<br>Asociación de Suscripción Conjunta (ASC)<br>Universal Insurance Company         |  |
| Dirección de Asegurado | Guardian Insurance Company, Inc.<br>Cooperativa de Seguros Múltiples de Puerto Rico<br>Antiles Insurance Company |  |
| Número de Póliza       | MAPFRE PRAICO Insurance Company<br>MAPFRE Pan American Insurance Company                                         |  |
| Número de Certificado  | Multinational Insurance Company<br>INTEGRAND Assurance Company<br>Triple S Propiedad, Inc.                       |  |
| Fecha Certificado      |                                                                                                    |  |
| Fecha Inicio Póliza    |                                                                                                    |  |
| Fecha Término Póliza   |                                                                                                    |  |

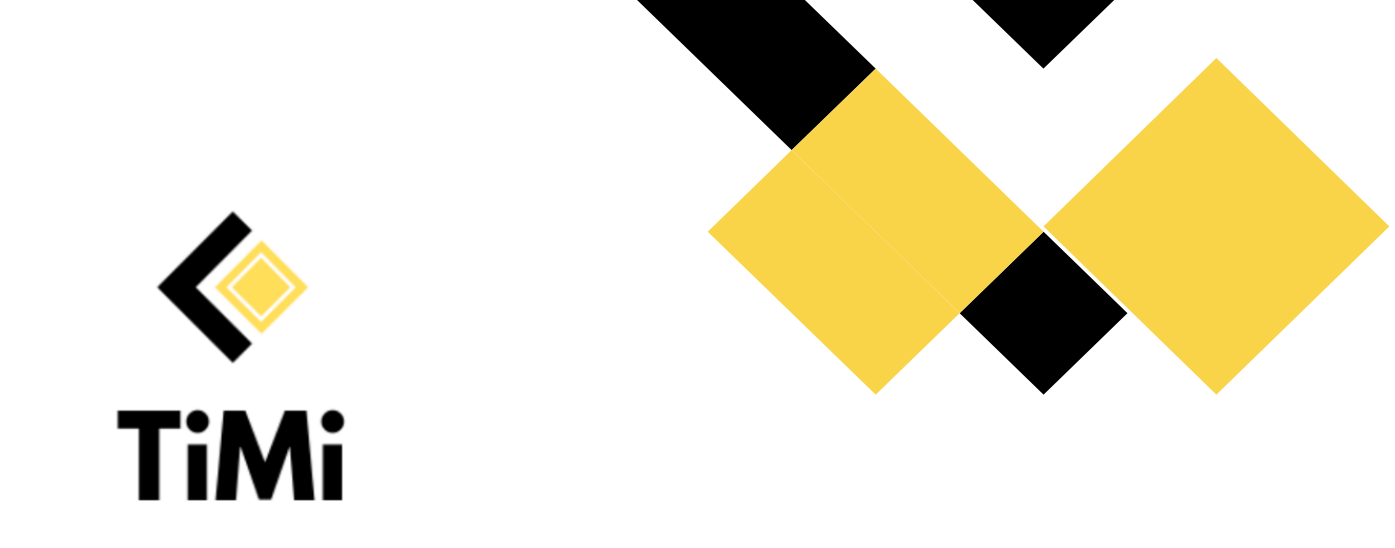

5. Una vez termines de agregar toda la información de tu vehículo deberás volver a la sección de "Buscar Servicios" y seleccionar el departamento correcto que en este caso sería Negociado de Transporte y Otros Servicios Públicos.

| Paso 1/3 - Seleccione un departam                     | ento y busque un servicio                                                                                                    |
|-------------------------------------------------------|----------------------------------------------------------------------------------------------------|
| Salud Ambiental                                       | Negociado de Transporte y Otros Servicios Públicos                                                                                                    |
| Registro Demográfico                                  | Notificación: El sistema cobra un Processing Fee "PF", el cual podrá notar en su factura antes de pagar con su Tarjel<br>Crédito, Cheque Personal o Corporativo. |
| SARAFS                                                | Nombre de servicio a buscar                                                                                                    |
| Negociado de Transporte y Otros<br>Servicios Públicos | NTSP                                                                                                    |
|                                                       | Categoría NTSP                                                                                                    |
|                                                       | Certificado de Autorización de Vehículo                                                                                                    |
|                                                       | Buscar Servicios                                                                                                    |
|                                                       |                                                                                                    |

6. Elige el servicio llamado Autorización de Vehículo de "CERT | Conductor de Red de Transporte" y haz clic a "Agregar al carro".

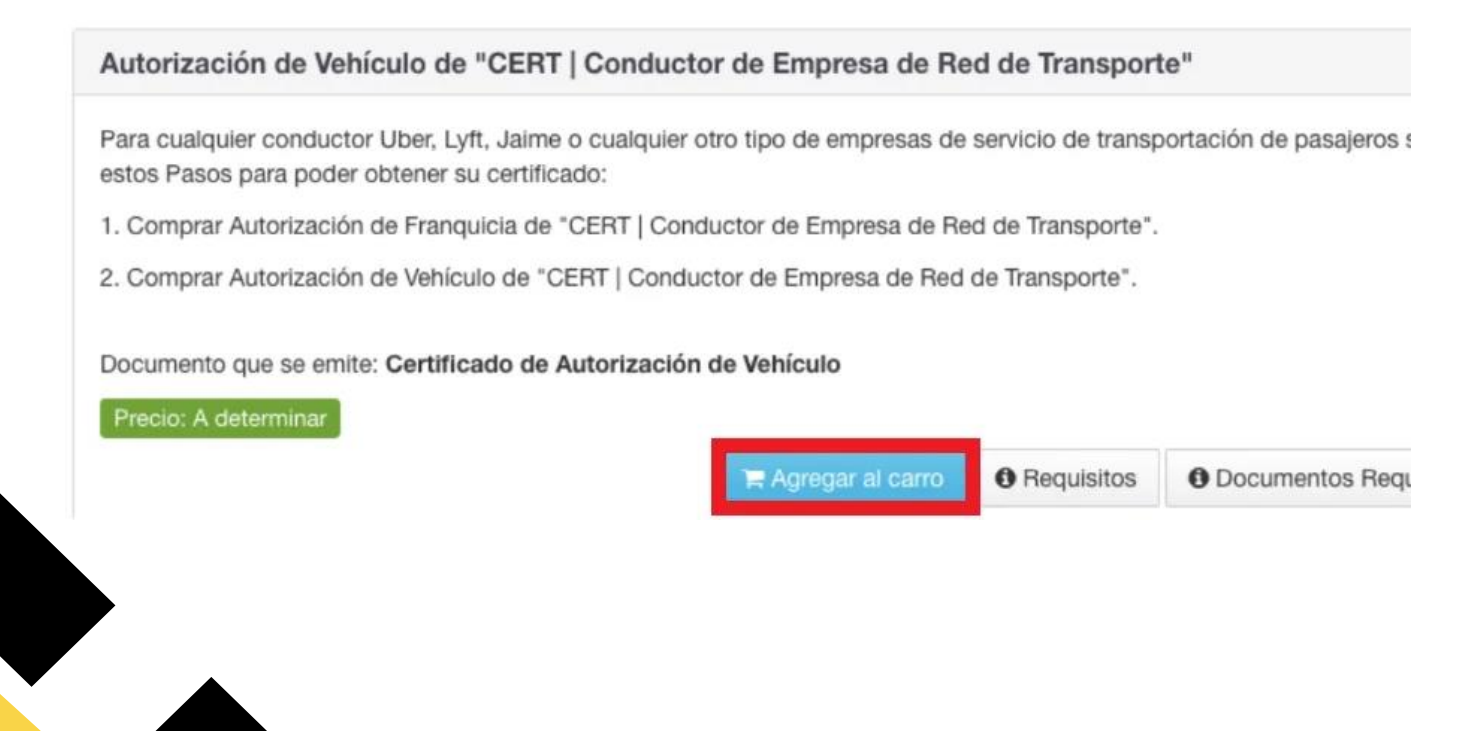

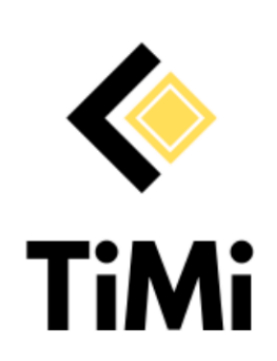

Paso 2/4 - Suba los Documentos Requeridos del Servicio

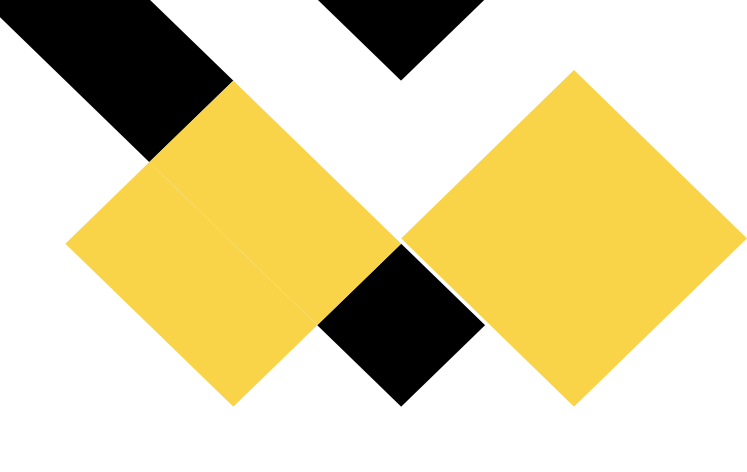

# 7. Sube todos los documentos requeridos para la Autorización de Vehículo de "CERT | Conductor de Red de Transporte"

| ara cada documento seleccione el archivo (desde su dispositivo: Computador, Celu<br>Ina vez que suba todos los documentos, presione el botón "Agregar al Carro" para e | ilar, Tablet, etc.)<br>continuar. | y presione el botón "Subir Documento".            |  |
|----------------------------------------------------------------------------------------------------|-----------------------------------|---------------------------------------------------|--|
| Documento                                                                                                    | Obligatorio                       |                                                   |  |
| Permiso (Licencia) de vehículo de motor - DTOP.                                                                                                    | Si                                | Choose file No file chosen<br>Subir Documento     |  |
| Fotografía (a color) del vehículo de frente.                                                                                                    | Si                                | Choose file No file chosen<br>© Subir Documento   |  |
| Fotografía (a color) del vehículo del lado izquierdo.                                                                                                    | Si                                | Choose file No file chosen<br>Subir Documento     |  |
| Fotografía (a color) del vehículo del lado derecho.                                                                                                    | Si                                | Choose file No file chosen<br>(a) Subir Documento |  |
| Fotografía (a color) del vehículo de la parte posterior.                                                                                                    | Si                                | Choose file No file chosen<br>@ Subir Documento   |  |
| Fotografía (a color) del vehículo del interior.                                                                                                    | Si                                | Choose file No file chosen<br>(b) Subir Documento |  |
| Fotografía (a color) de la placa de identificación del fabricante con el número de<br>serie.                                                                           | Si                                | Choose file No file chosen<br>(0 Subir Documento  |  |
| Certificación de póliza de seguro.                                                                                                    | No                                | Choose file No file chosen                        |  |

8. Regresa nuevamente al menú principal y haz clic en "Mis Órdenes" y elige a la opción "Ver Orden de Compra" debajo de la columna "Acciones".

| N°<br>Orden | Serial           | Fecha Orden | Fecha Pago      | Estado | Departamento(s)                                    | Acciones            |  |
|-------------|------------------|-------------|-----------------|--------|----------------------------------------------------|---------------------|--|
| 419270      | 98d70ce3cfb149a4 | 29/11/2022  | 29/11/2022 8:45 | Pagada | Negociado de Transporte y Otros Servicios Públicos | Ver Orden de Compra |  |

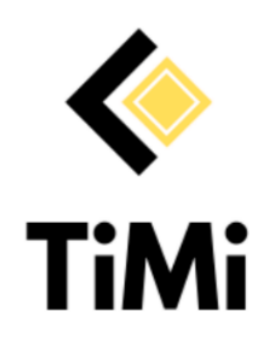

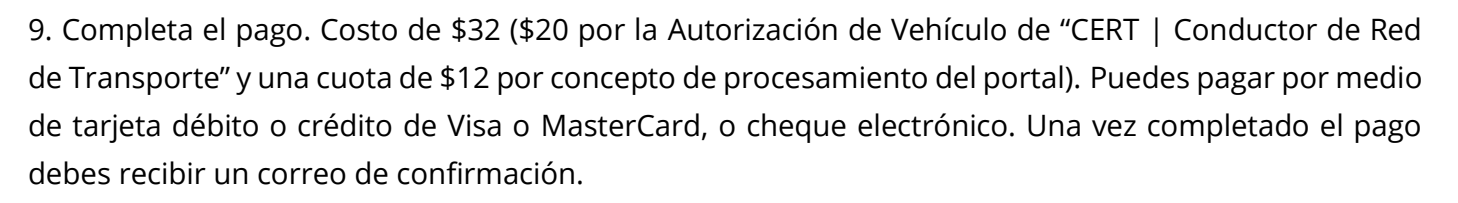

Una vez tus documentos sean revisados y aprobados, recibirás un correo electrónico indicando que ya tu documento está listo (los períodos de tiempo de entrega de los certificados varían, te recomendamos esperar un tiempo promedio de dos semanas).

En la sección de "Mis Órdenes" saldrá el estado del Servicio como "Pagada". Elige la opción "Imprimir Licencia/ Certificación" que se encuentra en la parte derecha.

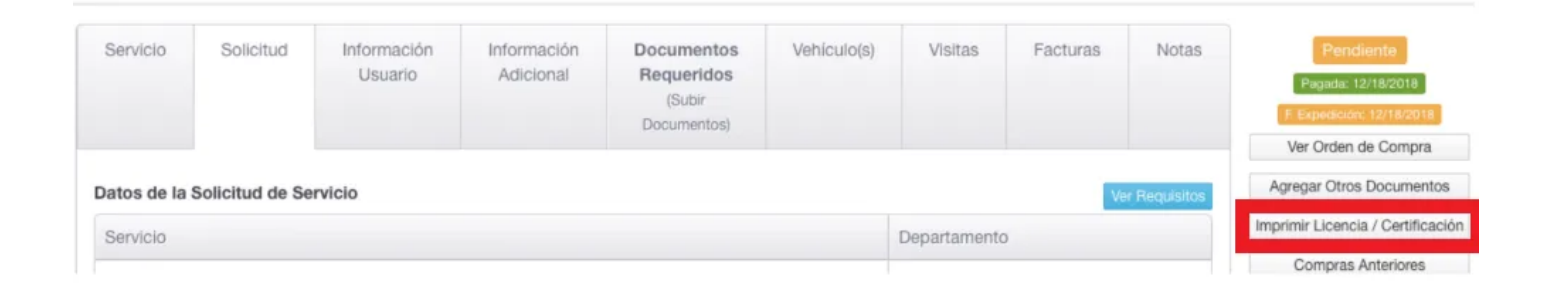

10. Luego el sistema te pedirá que escojas el vehículo del certificado que quieres imprimir. Esto tiene relevancia cuando el Socio Conductor cuenta con varios vehículos registrados. Una vez elegido el vehículo deberás darle clic a la opción "Previsualizar/Imprimir".

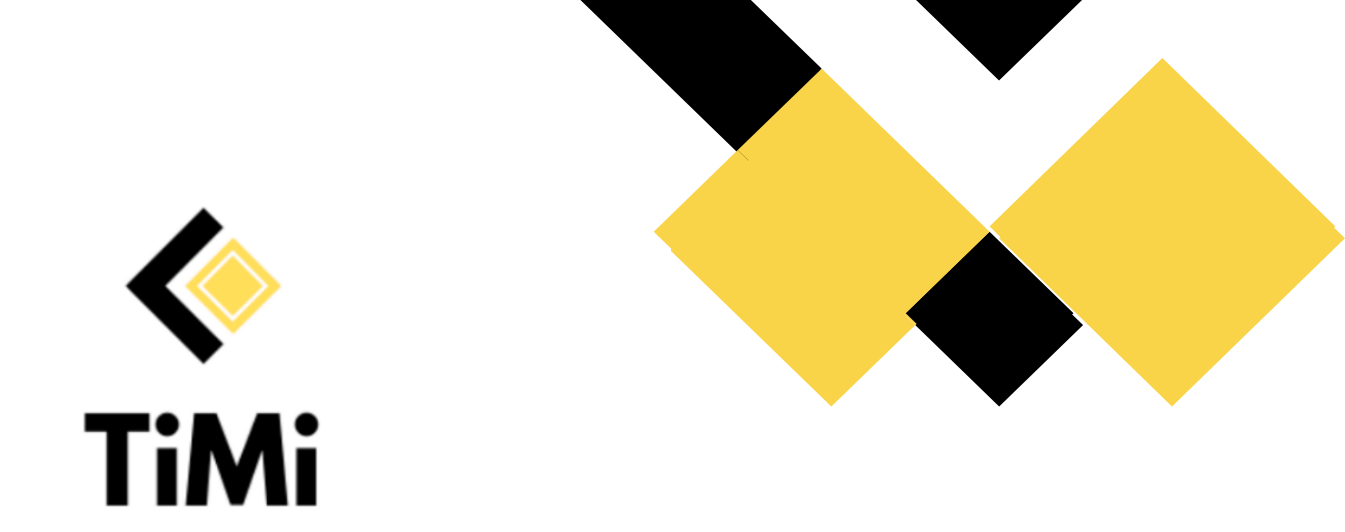

11. Por último imprime el certificado como PDF y guárdalo.

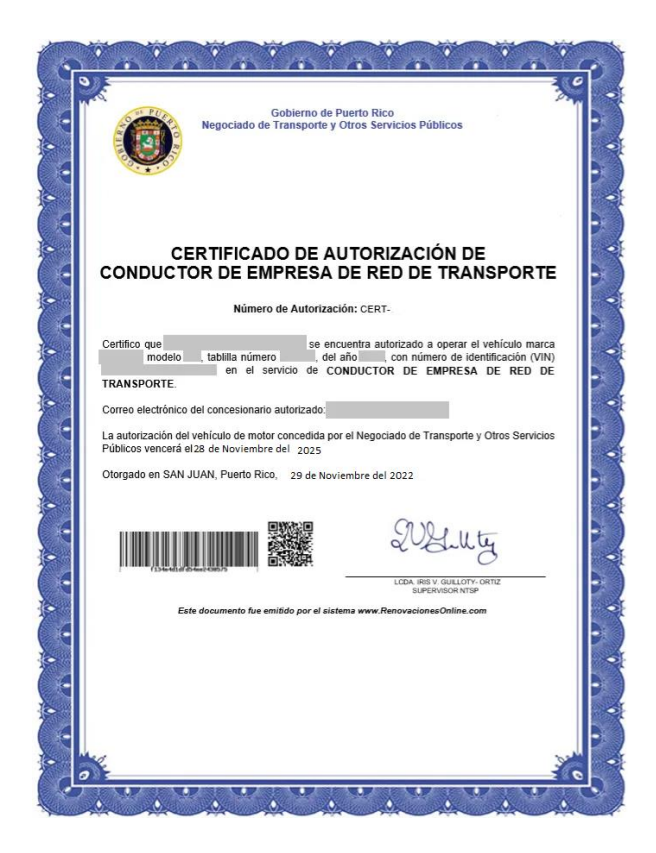

12. Sube el certificado en .PDF a tu cuenta de la App de TIMI dentro de la sección de documentos (si gustas puedes también imprimirlo y subir una fotografía).

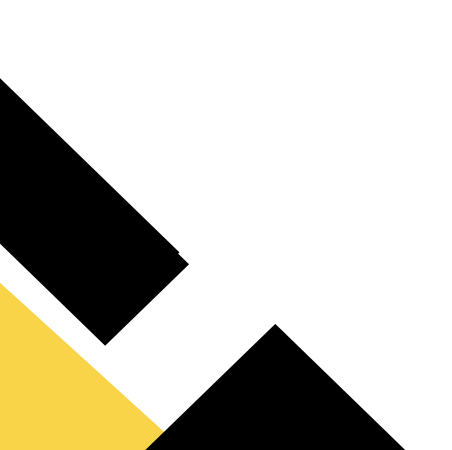